Ym Whatsapp Business Apk

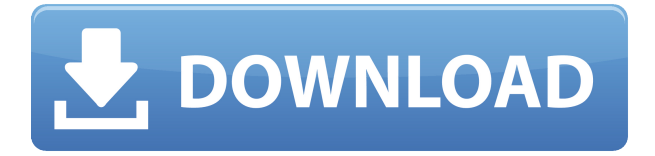

# YM WhatsApp Business APK: What Is It and How to Download It

## Introduction

If you are a small business owner, you might have heard of <u>WhatsApp Business</u>, a free app that allows you to communicate with your customers more efficiently and professionally. But did you know that there is a modified version of WhatsApp Business called **YM WhatsApp Business** that offers more features and customization options?

In this article, we will explain what YM WhatsApp Business is, why you might want to use it, and how to download and install it on your Android device. Let's get started!

# What is WhatsApp Business?

<u>WhatsApp Business</u> is an app that was launched by WhatsApp in 2018 to cater to the needs of small businesses. It is similar to the regular WhatsApp Messenger app, but with some additional features that help you create a business profile, manage your chats, send automated messages, and more.

Some of the features of WhatsApp Business are:

- **Business profile:** You can create a profile for your business that includes your name, logo, description, address, website, email, and hours of operation.
- **Catalog:** You can showcase your products or services in a catalog that your customers can browse and order from within the app.
- **Labels:** You can organize your chats and contacts using labels such as new customer, pending payment, order complete, etc.
- **Quick replies:** You can save and reuse frequently sent messages such as greetings, thank you notes, FAQs, etc.
- Automated messages: You can set up messages that are sent automatically when you are away, busy, or have a specific keyword in the chat.
- **Statistics:** You can view metrics such as how many messages were sent, delivered, read, and received by your customers.

WhatsApp Business is available for both Android and iOS devices. You can download it from the <u>Google Play Store</u> or the <u>App Store</u>.

# What is YM WhatsApp Business?

**YM WhatsApp Business** is a modified version of WhatsApp Business that was created by an independent developer named Yousef Al-Basha. It is not an official app from WhatsApp, but rather a third-party app that offers more features and customization options than the original app.

Some of the features of YM WhatsApp Business are:

- **Themes:** You can change the look and feel of the app by choosing from hundreds of themes or creating your own.
- **Privacy:** You can hide your online status, last seen, blue ticks, typing indicator, recording indicator, etc. from your contacts or specific chats.

- **Media:** You can send and receive media files up to 700 MB in size, without any compression or quality loss. You can also download status videos and photos from your contacts, even if they have deleted them.
- **Security:** You can lock the app with a PIN, pattern, or fingerprint. You can also enable end-toend encryption for your chats and calls.
- **Customization:** You can change the font size, style, and color of the app. You can also customize the icons, notifications, sounds, and wallpapers of the app.
- **Other features:** You can schedule messages to be sent at a specific time or date. You can also send broadcast messages to up to 1000 contacts at once. You can also use multiple accounts on the same device.

YM WhatsApp Business is only available for Android devices. You cannot download it from the Google Play Store, but you can get it from the official website of the developer.

## Why use YM WhatsApp Business?

You might be wondering why you should use YM WhatsApp Business instead of the original WhatsApp Business app. Well, there are some benefits that you can get from using this modified app, such as:

- **More features:** As we have seen, YM WhatsApp Business offers more features than WhatsApp Business, especially in terms of themes, privacy, media, security, and customization. You can enjoy these features without any limitations or restrictions.
- **More control:** With YM WhatsApp Business, you have more control over your chats and contacts. You can hide or show your online status, last seen, blue ticks, etc. to anyone you want. You can also delete or recall messages that you have sent or received.
- More fun: With YM WhatsApp Business, you can make your app more fun and attractive by changing its appearance and sounds. You can also express yourself better by using emojis, stickers, GIFs, and fonts that are not available in WhatsApp Business.

However, there are also some drawbacks that you should be aware of before using YM WhatsApp Business, such as:

- **Risk of ban:** Since YM WhatsApp Business is not an official app from WhatsApp, there is a risk that your account might get banned or suspended by WhatsApp for violating their terms of service. This might happen if WhatsApp detects that you are using a modified app or if someone reports you for using it.
- Lack of updates: Since YM WhatsApp Business is developed by an independent developer, there is no guarantee that it will be updated regularly or timely. This might cause some bugs or glitches in the app or make it incompatible with the latest version of WhatsApp Business.
- Lack of support: Since YM WhatsApp Business is not an official app from WhatsApp, there is no official support or customer service that you can contact if you have any issues or questions about the app. You will have to rely on the developer's website or social media accounts for any help or feedback.

Therefore, you should weigh the pros and cons of using YM WhatsApp Business before deciding to download and install it on your device.

### How to download YM WhatsApp Business APK

If you have decided to use YM WhatsApp Business on your Android device, you will need to

download and install its APK file from the developer's website. APK stands for Android Package Kit, which is a file format that contains all the components of an Android app. However, before you do that, you will need to follow some steps to prepare your device for installing a third-party app. Here are the steps:

#### Step 1: Backup your WhatsApp data

The first thing you need to do is to backup your WhatsApp data so that you don't lose any of your chats or media files when you uninstall WhatsApp or WhatsApp Business from your device. To do this, follow these steps:

- 1. Open WhatsApp or WhatsApp Business on your device.
- 2. Tap on the menu icon (three dots) on the top right corner of the screen.
- 3. Select Settings > Chats > Chat backup.
- 4. Select Back up to Google Drive and choose a backup frequency (daily, weekly, monthly, etc.).
- 5. Select a Google account that you want to use for backup. If you don't have one, tap Add account and follow the instructions to create one.
- 6. Select Back up over and choose whether you want to backup over Wi-Fi only or Wi-Fi and cellular data.
- 7. Tap on Back Up Now to start backing up your data.

This might take some time depending on the size of your data and the speed of your internet connection. Wait until the backup is complete before proceeding to the next step.

#### Step 2 Step 2: Uninstall WhatsApp or WhatsApp Business

The next thing you need to do is to uninstall WhatsApp or WhatsApp Business from your device. This is because you cannot have both the original app and the modified app on the same device. To do this, follow these steps:

- 1. Go to the Settings app on your device.
- 2. Select Apps or Applications or Application Manager (depending on your device).
- 3. Find and tap on WhatsApp or WhatsApp Business.
- 4. Select Uninstall and confirm your action.

This will remove the app from your device, but not your data. You can restore your data later when you install YM WhatsApp Business.

#### Step 3: Enable unknown sources

The third thing you need to do is to enable unknown sources on your device. This is because YM WhatsApp Business is not available on the Google Play Store, but rather on a third-party website. Therefore, you need to allow your device to install apps from sources other than the Google Play Store. To do this, follow these steps:

- 1. Go to the Settings app on your device.
- 2. Select Security or Privacy or Lock screen and security (depending on your device).
- 3. Find and toggle on Unknown sources or Install unknown apps or Allow from this source (depending on your device).

This will enable your device to install apps from sources other than the Google Play Store. However, you should be careful when installing apps from unknown sources, as they might contain malware or

viruses that can harm your device or data. Only download apps from trusted and reputable websites.

#### Step 4: Download and install YM WhatsApp Business APK

The fourth thing you need to do is to download and install YM WhatsApp Business APK from the developer's website. APK stands for Android Package Kit, which is a file format that contains all the components of an Android app. To do this, follow these steps:

- 1. Go to the official website of YM WhatsApp Business at <u>https://ymmods.com/ymwhatsapp/</u>.
- 2. Scroll down and find the latest version of YM WhatsApp Business APK. As of writing this article, the latest version is 8.95.
- 3. Tap on Download Now and wait for the download to start.
- 4. Once the download is complete, go to the Downloads folder on your device and find the APK file.
- 5. Tap on the APK file and follow the instructions to install it on your device.

This will install YM WhatsApp Business on your device. You will see a new icon on your home screen or app drawer that looks like a green circle with a white phone and a yellow Y.

#### Step 5: Verify your phone number and restore your backup

The fifth and final thing you need to do is to verify your phone number and restore your backup on YM WhatsApp Business. This will allow you to use the app with your existing WhatsApp account and data. To do this, follow these steps:

- 1. Open YM WhatsApp Business on your device.
- 2. Agree to the terms and conditions of the app.
- 3. Select Agree and Continue.
- 4. Enter your phone number that you used for WhatsApp or WhatsApp Business.
- 5. Select Next and confirm your phone number.
- 6. Wait for a verification code to be sent to your phone via SMS or call.
- 7. Enter the verification code and verify your phone number.
- 8. Select Restore and wait for your backup to be restored from Google Drive.
- 9. Select Next and enter your name and profile picture for YM WhatsApp Business.

This will complete the setup process of YM WhatsApp Business. You can now start using the app with all its features and customization options.

### Conclusion

In this article, we have explained what YM WhatsApp Business is, why you might want to use it, and how to download and install it on your Android device. We have also discussed some of the benefits and drawbacks of using this modified app over the original app.

If you are a small business owner who wants to communicate with your customers more efficiently and professionally, but also with more features and control, then YM WhatsApp Business might be a good option for you. However, you should also be aware of the risks involved in using a third-party app that is not endorsed by WhatsApp.

We hope that this article has been helpful and informative for you. If you have any questions or feedback about YM WhatsApp Business, feel free to leave a comment below or contact us through our website. Thank you for reading!

# FAQs